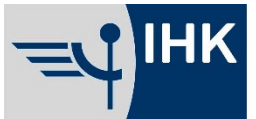

Niederrheinische Industrie- und Handelskammer Duisburg · Wesel · Kleve zu Duisburg

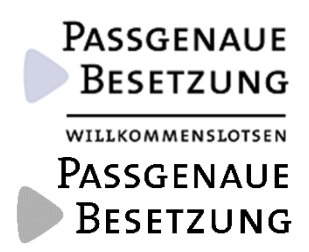

### Online-Speed-Dating am 25. Juni 2020

### **Anleitung MS Teams**

#### Mit App:

- 1. Lade dir die MS Teams App auf dein Handy (kostenlos).
- 2. Nutze den Link aus der Unternehmensliste und kopiere diesen in deinem Browser.
- 3. Gehe dann auf "Haben Sie die Teams-App schon? Jetzt starten."
- 4. Namen eingeben und "Jetzt teilnehmen" klicken. Schon geht es los!

#### Ohne App:

Wichtig! UM MS Teams ohne App zu nutzen, benötigst du Microsoft Edge oder Google Chrome (Achtung: Der Link funktioniert nicht mit Firefox, Internetexplorer oder Safari.)

- 1. Nutze den Link aus der Unternehmensliste und kopiere diesen in deinem Browser.
- 2. Gehe dann auf "Stattdessen im Web teilnehmen"
- 3. Namen eingeben und "Jetzt teilnehmen" klicken. Schon geht es los!

# **Anleitung Zoom**

- 1. Lade dir die App herunter
- 2. Nutze den Link aus der Unternehmensliste und kopiere diesen in deinem Browser.
- 3. Gehe dann auf "If Zoom app is installed, launch meeting".
- 4. Wähle "Mit Video teilnehmen". Schon geht es los!

# Anleitung WhatsApp Videocall

- 1. Lade dir die App herunter.
- 2. Speichere die Nummer des Betriebes ab.
- 3. Neuen Videoanruf starten. Schon geht es los!

Für Fragen stehen euch Sarah Schmette unter 0203 2821 - 256 und Katrin Hasenohr 0203 2821-441 zur Seite. Fragen per WhatsApp auch an: 0157 80648033

Die **Niederrheinische IHK** vertritt das Gesamtinteresse von rund 69.000 Mitgliedsunternehmen aus Industrie, Handel und Dienstleistungen in Duisburg und den Kreisen Wesel und Kleve. Sie versteht sich als zukunftsorientierter Dienstleister und engagiert sich als Wirtschaftsförderer und Motor im Strukturwandel.